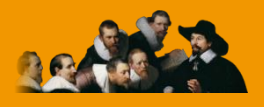

E.C.M. Educazione Continua in Medicina

# **MyEcm**

## **Manuale utente**

Versione 1.3 – Ottobre 2013

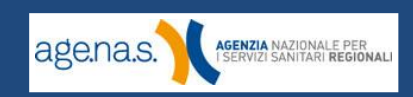

## Indice

| Revisioni                                          | 3  |
|----------------------------------------------------|----|
| 1. Introduzione                                    | 4  |
| 2. Registrazione                                   | 5  |
| 3. Accesso a myEcm                                 | 8  |
| 3.1 Recupero o cambio password                     | 9  |
| 4. Home page myEcm                                 | 11 |
| 4.1. Elenco eventi formativi frequentati           | 13 |
| 4.2. Elenco prossimi eventi formativi di interesse | 15 |
| 4.3. Crediti E.C.M. acquisiti e verifica evento    | 16 |
| 4.4. Profilo myEcm                                 | 19 |
| 5. Feedback                                        | 21 |

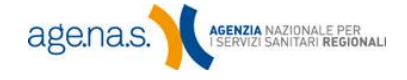

## Revisioni

| Versione | Pag.  | Paragrafo                                         | Modifica                                                                                                    |
|----------|-------|---------------------------------------------------|----------------------------------------------------------------------------------------------------|
| 1.0      | -     | -                                                 | Prima versione                                                                                                    |
| 1.1      | 17    | Feedback                                          | Aggiunta l'indicazione relativa agli eventi<br>privi di finanziamento alla voce "Trasparenza<br>attività formativa"                                                                                                    |
| 1.2      | 4; 10 | Introduzione; Home<br>myEcm                       | Aggiunto un avviso relativo alla fase<br>sperimentale del sistema e alla possibilità di<br>mancata visualizzazione di alcuni crediti.                                                                                                    |
|          | 10-19 | Home myEcm                                        | <ul> <li>Aggiunte le informazioni relative alle nuove<br/>funzionalità del sistema:</li> <li>Suddivisione degli eventi frequentati<br/>in tre categorie (sistema<br/>accreditamento provider, sistema<br/>accreditamento eventi, eventi<br/>accreditati dalla CNFC).</li> <li>Funzione "verifica eventi".</li> <li>Dettaglio dei crediti acquisiti come<br/>Referee nella tabella dei crediti<br/>acquisiti.</li> </ul> |
| 1.3      | 9-10  | Accesso a myEcm;<br>Recupero o cambio<br>password | Aggiunte le istruzioni relative al cambio<br>password, sia per il primo accesso, sia in<br>caso di password dimenticata.                                                                                                    |

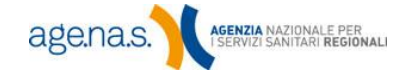

Е

## 1. Introduzione

Il servizio myEcm mette a disposizione di ogni professionista sanitario una pagina personalizzata, tramite la quale è possibile monitorare comodamente online la propria situazione formativa per quanto riguarda i crediti acquisiti nell'ultimo triennio tramite eventi organizzati dai provider, ed accreditati dalla Commissione Nazionale per la Formazione Continua. I crediti complessivi, validi ai fini certificativi, sono presenti presso la banca dati del Co.Ge.A.P.S.

Sulla pagina myEcm il professionista può:

- verificare l'ammontare dei crediti E.C.M. suddivisi per anno e tipologia di offerta formativa (formazione a distanza, residenziale, sul campo, assegnati in qualità di Referee);
- consultare un elenco degli eventi formativi per i quali sono stati conseguiti crediti, contenente tutte le informazioni relative a ciascuno di essi;
- verificare lo stato della procedura di assegnazione dei crediti per un singolo evento;
- consultare un elenco di eventi nazionali di prossimo svolgimento, filtrato in maniera automatica dal sistema sulla base delle discipline associate;
- esprimere una valutazione sui corsi frequentati organizzati dai Provider del sistema 'Accreditamento Provider'.

Per attivare un account e accedere a myEcm è sufficiente effettuare la procedura di registrazione (vedi paragrafo seguente).

**NOTA BENE**: myEcm è attualmente in fase sperimentale. I crediti visualizzati sono esclusivamente quelli dell'ultimo triennio acquisiti da provider nazionali. L'eventuale assenza di crediti può essere dovuta a dati non visualizzabili per questioni di natura tecnica, connesse alle modalità di trasmissione degli stessi.

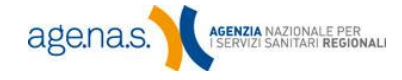

## 2. Registrazione

Per attivare il proprio account myEcm, accedere al <u>sito ECM</u> (http://ape.agenas.it) e cliccare sul link "registrazione professionisti sanitari":

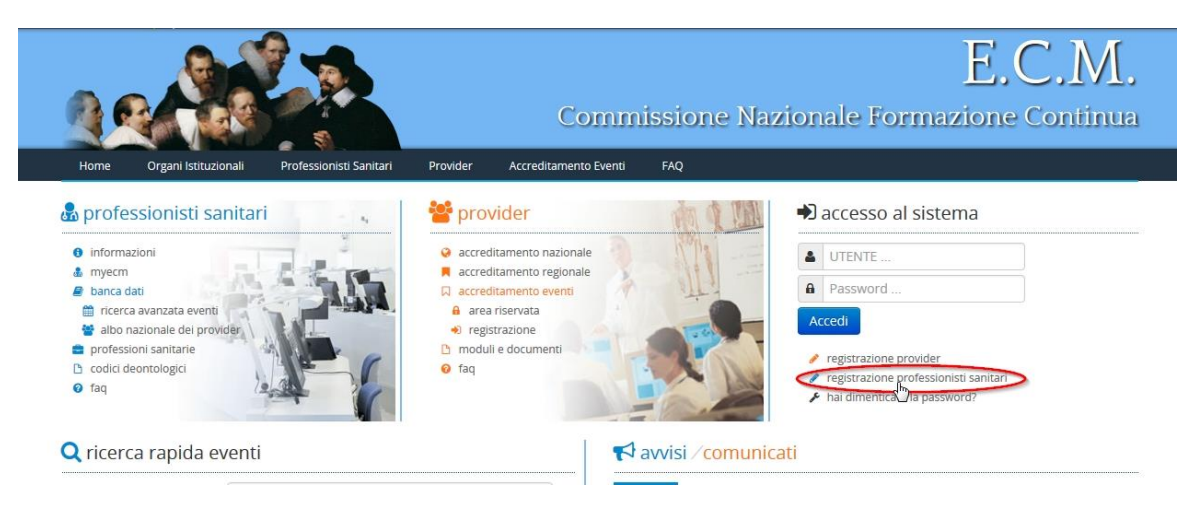

Si aprirà la schermata di registrazione (vedi pagina seguente), da riempire con tutte le informazioni richieste. I dati obbligatori sono indicati da un asterisco (\*).

Il **nome utente** può essere scelto liberamente, ma deve avere una lunghezza compresa tra 8 e 12 caratteri e contenere esclusivamente lettere e/o numeri. Se il nome scelto è già stato utilizzato da un altro utente, il sistema chiederà di inserirne uno diverso.

I campi relativi a regione, provincia e comune di residenza non sono obbligatori, ma se inseriti concorreranno a rendere più precisa la selezione di eventi che verrà inviata tramite la **newsletter**, nel caso in cui si metta il segno di spunta sulla casella relativa. La newsletter, al momento ancora in fase di sviluppo, conterrà sia la selezione di eventi ECM personalizzati sulle esigenze del singolo professionista, sia notizie sul mondo ECM in generale.

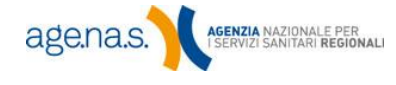

#### Registrazione E.C.M.

Per la registrazione al servizio myEcm sarà necessario compilare i seguenti campi ricordando che quelli contrassegnati da un asterisco sono obbligatori.

l campi riguardanti il comune di residenza sono opzionali e saranno utilizzati per inviare periodicamente tramite newsletter un elenco degli eventi formativi che riguardano la propria professione e disciplina e che si svolgono nel territorio d'interesse.

| Nome utente (*)                            | FBIANCHI                                       |                                        |                                                       |                                              |
|--------------------------------------------|------------------------------------------------|----------------------------------------|-------------------------------------------------------|----------------------------------------------|
| E-Mail (*)                                 | MAIL@MAIL.IT                                   |                                        |                                                       |                                              |
|                                            | non inserire indiri:                           | zzi PEC                                |                                                       |                                              |
| Nome (*)                                   | FRANCESCA                                      |                                        |                                                       |                                              |
| Cognome (*)                                | BIANCHI                                        |                                        |                                                       |                                              |
| Comune di Nascita (*)                      | SEGRATE (MI)                                   |                                        |                                                       |                                              |
| Nato all'estero                            | Italia                                         |                                        | ~                                                     |                                              |
| Codice Fiscale (*)                         | BNCFNS70A47I57                                 | 7P                                     |                                                       |                                              |
| Professione (*)                            | Psicologo                                      |                                        | Y                                                     |                                              |
| Discipline (*)                             | Psicoterapia                                   |                                        | ⊻ 💽                                                   |                                              |
| Discipline associate (*)                   | Codice                                         | Psicologia                             | Descrizione                                           | Elimina                                      |
|                                            | 77                                             | Psicoterapia                           |                                                       | -                                            |
|                                            |                                                |                                        |                                                       |                                              |
| Numero Iscrizione Albo                     | 12121                                          |                                        |                                                       |                                              |
|                                            | il campo è obbliga                             | torio in caso di p                     | rofessione ordinata.                                  |                                              |
| Regione                                    | Lombardia                                      |                                        | $\mathbf{\sim}$                                       |                                              |
|                                            | i campi relativi a R<br>Newsletter con i corsi | egione, Provincia<br>che si svolgerani | e Comune sono facoltativ<br>no nel comune di preferen | i e saranno utilizzati per l'invio di<br>za. |
| Provincia                                  | Milano                                         |                                        | ~                                                     |                                              |
| Comune                                     | Milano                                         |                                        |                                                       |                                              |
| Newsletter                                 | V                                              |                                        |                                                       |                                              |
| Autorizzazione trattamento<br>dei dati (*) |                                                |                                        |                                                       |                                              |
| Registrati                                 |                                                |                                        |                                                       |                                              |

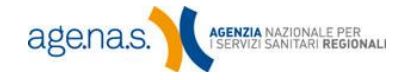

I

La **professione** scelta è unica e deve essere quella esercitata. Le discipline associate, invece, indicano le aree di appartenenza del professionista e possono essere più di una. Dopo aver scelto la professione, è possibile inserire un elenco di discipline associate scegliendole dalla casella a discesa **Discipline** e premendo il pulsante **•** . Per rimuovere eventuali discipline inserite per errore, premere il pulsante **•** .

| Professione (*)          | Medico  | Chirurgo                            |         |
|--------------------------|---------|-------------------------------------|---------|
| Discipline (*)           | Ematolo | ogia 💌 📮                            |         |
| Discipline associate (*) | Codice  | Descrizione                         | Elimina |
|                          | 10      | Malattie Metaboliche E Diabetologia |         |
|                          | 3       | Cardiologia                         |         |
|                          | 1       | Frank in the                        |         |

Le discipline indicate come di interesse in questa fase saranno utilizzate sia per comporre l'elenco dei prossimi eventi formativi di interesse (vedi paragrafo 4.2), sia per la newsletter, come detto poco sopra. Sarà sempre possibile modificare questo elenco tramite la **Gestione profilo utente** (vedi paragrafo 4.4).

Una volta inserite tutte le informazioni necessarie, premere il pulsante **Registrati** in fondo alla pagina. La password per effettuare l'accesso sarà inviata all'indirizzo mail indicato nel campo **e-mail**.

**NOTA BENE:** i campi **nome, cognome, codice fiscale, professione** e **numero di iscrizione all'albo** non saranno modificabili una volta effettuata registrazione. Si consiglia quindi di verificarne la correttezza prima di completare la procedura.

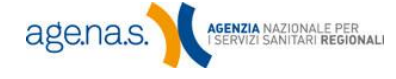

8

## 3. Accesso a myEcm

L'utente che ha effettuato la registrazione ed è in possesso di un nome utente e una password può accedere alla propria pagina myEcm digitandoli nell'apposita finestra di login sulla pagina iniziale del <u>sito ECM</u> (http://ape.agenas.it) e premendo il pulsante **Accedi**.

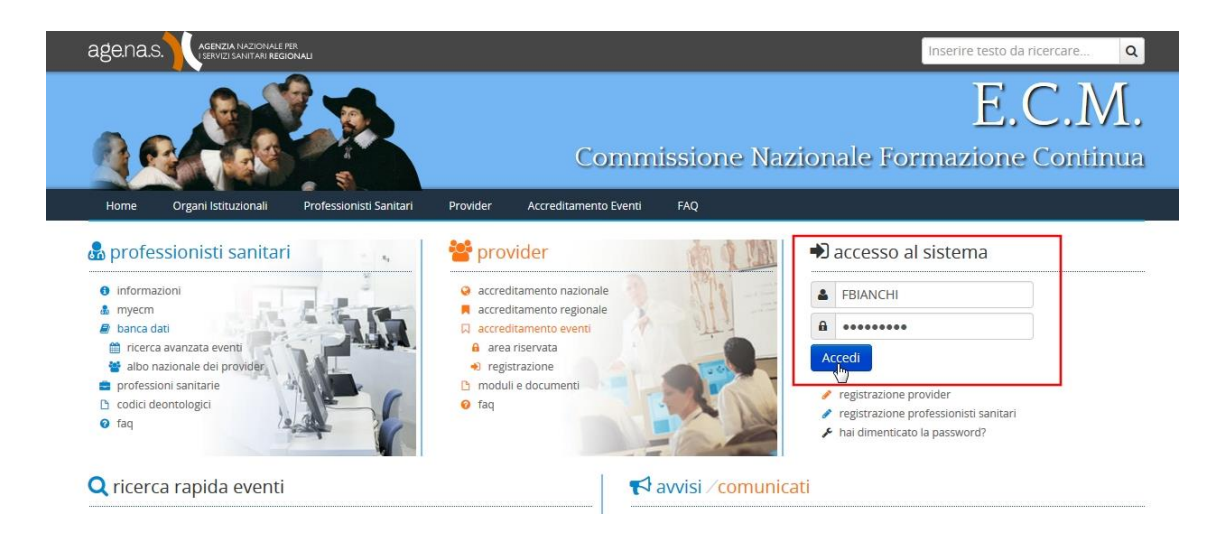

Ad accesso effettuato la finestra di login si presenterà come da schermata seguente:

|                                                                                                    |                                                                                                    | Inserire testo da ricercare Q                                                                                                    |
|----------------------------------------------------------------------------------------------------|----------------------------------------------------------------------------------------------------|----------------------------------------------------------------------------------------------------|
|                                                                                                    | Commissione                                                                                                    | E.C.M.<br>e Nazionale Formazione Continua                                                                                                    |
| Home Organi Istituzionali Professionisti Sanita                                                                                                    | ri Provider Accreditamento Eventi FAQ                                                                                                    | A my ECM                                                                                                    |
| 💩 professionisti sanitari                                                                                                    | 曫 provider                                                                                                    | Home myEcm                                                                                                    |
| informazioni     myecm     banca dati     frecra avanzata eventi     al bo nazionale dei provider     professioni sanitarie     codici deontologici     dat | accreditamento nazionale     accreditamento regionale     accreditamento eventi     a area riservata     registrazione     moduli e documenti     faq | bervenuto, MASSIMILIANO SORRENTINO<br>Nella pagina "my ECM" potrà accedere alle funzionalità sviluppate<br>per i professionisti sanitari, visualizzare i crediti formativi e<br>l'offerta formativa per la propria disciplina.<br>Per gli eventi formativi frequentati sarà possibile inserire un<br>feedback per la valutazione della formazione ricevuta. |
| Q ricerca rapida eventi                                                                                                    | avvisi ∕ co                                                                                                    | ه my ECM (e esci) municati                                                                                                    |

In alto a destra apparirà il menu myEcm dal quale è sempre possibile raggiungere la home page myEcm oppure uscire dalla sessione.

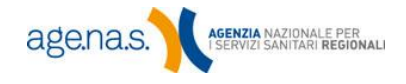

9

Notare che, nel caso in cui si tratti del primo accesso, il sistema richiederà l'inserimento di una password personalizzata:

| < combio                                |                                                                                                    |               |
|-----------------------------------------|----------------------------------------------------------------------------------------------------|---------------|
| Prima di effettu<br>onsentita è di 8 ca | re l'accesso all'area myECM e necessario il cambiamento della password. La lungnezza minima de<br>atteri, quella massima è di 12 caratteri. Una volta effettuato il cambiamento della password sarà i | alla password |
| effettuare nuovam                       | nte l'accesso al sistema                                                                                                    | lecessario    |
| luova Password (*                       |                                                                                                    |               |
|                                         |                                                                                                    |               |
|                                         |                                                                                                    |               |
| Conferma Passwor                        | (*)                                                                                                    |               |
|                                         |                                                                                                    |               |
|                                         |                                                                                                    |               |
| Esegui                                  |                                                                                                    |               |

**NOTA BENE**: La password deve essere lunga **almeno 8 e meno di 12 caratteri**. Se si inserisce una password più lunga di 12 caratteri, **i caratteri eccedenti non saranno presi in considerazione** (ad es. se si inserisce come password "NomeCognomeNumero", la password registrata sarà "NomeCognomeN". Tenere presente, inoltre, che il sistema considera differenti due password che differiscono solo per **caratteri maiuscoli o minuscoli**.

#### 3.1 Recupero o cambio password

In caso di password dimenticata, smarrita, o se bisogna effettuare il cambio della password, si può accedere alla pagina di "Reset Password" cliccando sul link **Hai dimenticato la password** che si trova sotto i campi per effettuare il login.

| Reset password                   | di accesso                                                                                                    |
|----------------------------------|----------------------------------------------------------------------------------------------------|
| Indicare il Nome Utente relativo | o al proprio account e premere il tasto conferma per richiedere il reset password.                                                               |
| Questa funzionalità può essere   | 2 utilizzata per il recupero della password di accesso all'area MyEcm per i professionisti sanitari e<br>pel cistore di Acceditamento Nazionalo. |
| la nuova nassword sarà inviata   | all'indirizzo mail indicato in fase di registrazione                                                                                             |
|                                  |                                                                                                    |
| Nome Utente                      | Nome utente                                                                                                    |
|                                  |                                                                                                    |
|                                  | conferma annulla                                                                                                    |

Nella pagina che si aprirà, inserire il nome utente inserito in fase di registrazione e premere **Conferma**.

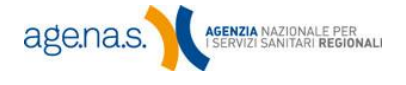

Si riceverà sulla casella mail indicata al momento della registrazione, una password generata automaticamente dal sistema. Per accedere inserire il proprio nome utente, ed inserire nel campo "Password" il codice da poco ricevuto al posto della precedente password, facendo attenzione ad inserire la nuova password con gli stessi caratteri (maiuscoli e minuscoli) ricevuti nella mail automatica. Premere **Conferma** ed a questo punto il sistema permetterà di inserire una nuova password personalizzata.

NOTA BENE: Se si desidera **modificare la password** precedentemente impostata, seguire questa stessa procedura come se la password fosse stata smarrita.

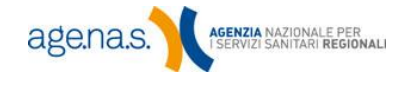

## 4. Home page myEcm

La home page del proprio account myEcm è un pannello di controllo dal quale è possibile controllare tutti i servizi messi a disposizione dal sistema. Come evidenziato dalla figura nella pagina seguente, la home page è divisa in quattro sezioni, tramite le quali è possibile controllare:

- 1. l'elenco degli eventi formativi frequentati;
- 2. l'elenco degli eventi formativi di prossimo svolgimento;
- il conteggio dei crediti E.C.M. acquisiti attraverso eventi organizzati dai provider, ed accreditati dalla Commissione Nazionale per la Formazione Continua.. In questa sezione è presente anche una funzione che permette di controllare lo stato del riconoscimento dei crediti relativi a uno specifico evento formativo;
- 4. il profilo myEcm del professionista.

**NOTA BENE**: myEcm è attualmente in fase sperimentale. I crediti visualizzati sono esclusivamente quelli dell'ultimo triennio acquisiti da provider nazionali. L'eventuale assenza di crediti può essere dovuta a dati non visualizzabili per questioni di natura tecnica, connesse alle modalità di trasmissione degli stessi.

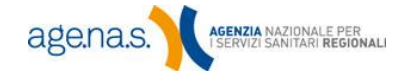

|                                                                                                    |                                                                                                    |                                                                                                    |                                                                                                    |                                                                                                    | In                                                                                                    | serire test                                          | o da ricerci                                     | are Q                          |
|----------------------------------------------------------------------------------------------------|----------------------------------------------------------------------------------------------------|----------------------------------------------------------------------------------------------------|----------------------------------------------------------------------------------------------------|----------------------------------------------------------------------------------------------------|----------------------------------------------------------------------------------------------------|------------------------------------------------------|--------------------------------------------------|--------------------------------|
| A. 19 - A.                                                                                                    |                                                                                                    |                                                                                                    |                                                                                                    |                                                                                                    |                                                                                                    | F                                                    |                                                  | М                              |
| A A A A A                                                                                                    |                                                                                                    | Commis                                                                                                    | sione Na                                                                                                  | vionale                                                                                                    | a Form                                                                                                    |                                                      |                                                  |                                |
|                                                                                                    | Durviden Arrest                                                                                                    |                                                                                                    |                                                                                                    | ZIOTEI                                                                                                    | erom                                                                                                    | 121210                                               |                                                  |                                |
| Home Organi istituzionali Protessionisti Sanitari<br>-<br>A                                                                                                    | Provider Accred                                                                                                    | sitamento Eventi                                                                                                    | FAQ                                                                                                    |                                                                                                    |                                                                                                    | _                                                    |                                                  | ■ my ECM                       |
| The second second secon | In questa sezione<br>tabella vengono visu                                                                                                    | e vengono elencati tutti<br>ualizzati: il numero ident                                                                                                    | gli eventi formativi <b>ne</b><br>ificativo, il numero di                                                 | edizionali freque                                                                                                    | ntati dal profes<br>vider / organizz                                                                                                    | sionista san<br>atore, il tito                       | itario . Per oj<br>lo, la tipologi               | gni evento, in<br>a (FAD, RES, |
|                                                                                                    | relative all'evento (a                                                                                                    | d es.: professioni, quota                                                                                                    | di partecipazione, for                                                                                    | me di finanziar                                                                                                    | mento, etc.).                                                                                                    | zare il detta                                        | gio delle init                                   | 1111121011                     |
| <ul> <li>Medicina Fisica E Riabilitazione</li> <li>Medicina dello Sport</li> </ul>                                                                                                    | Per ogni evento e<br>registrato in forma r                                                                                                    | è possibile esprimere u<br>rigorosamente anonima                                                                                                    | n giudizio su struttur<br>e contribuirà a una v                                                           | e, docenti, tras<br>alutazione mec                                                                                                    | parenza e utilit<br>dia assegnata a                                                                                                    | à degli inseg<br>provider cl                         | namenti. Il g<br>ne ha organiz                   | judizio sarà<br>zato l'evento. |
| 🗲 Profilo Utente                                                                                                    | Per esprimere il j<br>lettura cliccando sul                                                                                                    | giudizio cliccare su 💼<br>l'icona 🗸 .                                                                                                    | e seguire le istruzioni                                                                                   | . Se il giudizio è                                                                                                    | egià stato regis                                                                                                    | trato, potrà                                         | essere visual                                    | izzato in sola                 |
| Manuale Utente Gellogout                                                                                                    | Belenco Ev                                                                                                    | venti del sisten                                                                                                    | na 'Accreditar                                                                                            | mento Pr                                                                                                    | ovider'                                                                                                    |                                                      |                                                  |                                |
| 3 Crediti E C M. acquisiti                                                                                                    | ID EDIZ. PI                                                                                                    | ROVIDER TIT                                                                                                    | OLO TIPO                                                                                                  | DATA<br>CREDITI                                                                                                    | DATA<br>INIZIO                                                                                                    | CREDITI                                              | FEEDBACK                                         | DETTAGLIO                      |
| In questa sezione vengono visualizzati i crediti                                                                                                    | 56991 1 )                                                                                                    | 56* COM                                                                                                    | IGRESSO RES                                                                                               | 23/03/2013                                                                                                    | Inserire testo da ricercare.   Image: Comparison of the series of the series of the |                                                      |                                                  |                                |
| complessivamente conseguiti attraverso i corsi erogati dai<br>provider nazionali. Posizionando il mouse sull'icona                                                                                                    | <text></text>                                                                                                    |                                                                                                    |                                                                                                    |                                                                                                    |                                                                                                    |                                                      |                                                  |                                |
| verrà visualizzato il dettaglio dei crediti, ripartiti per tipologia<br>di offerta formativa (formazione a distanza, residenziale e sul<br>campo) e per ruolo (partecipante docente, relatore, referee)                                                                                                    | 43307                                                                                                    |                                                                                                    |                                                                                                    |                                                                                                    |                                                                                                    | C                                                    |                                                  |                                |
| 2012 6 F0 moditis                                                                                                    | 28135 1                                                                                                    |                                                                                                    |                                                                                                    |                                                                                                    | 23/03/2012                                                                                                    | 5                                                    |                                                  |                                |
|                                                                                                    | 1145 1 1                                                                                                    | E.C.M.      Definition of the product of the product of the p      | i                                                                                                    |                                                                                                    |                                                                                                    |                                                      |                                                  |                                |
| 2012 11 crediti 🧾                                                                                                    |                                                                                                    |                                                                                                    |                                                                                                    | In mumerical deligiones apinitario. Per ogni evento. In in numerical deligiones apinitario. Per ogni evento. In in numerical deligiones apinitario et in porvider / comparizatore, il integligio deligio sana busilità a una valutato menical assegnareza a utilità degli insegnamenti. Il iglicità ci sana busilità a una valutato menical assegnareza a utilità degli insegnamenti. Il iglicità ci sana busilità a una valutato menical assegnareza a provider che ha organizzato l'evento.           I por organizzato e delizione media assegnareza a provider che ha organizzato e delizione media assegnata al provider che ha organizzato l'evento.         DETTACLIO           I por organizzato e di tranzitaria di provider che ha organizzato e di tranzitaria di segnato e di sana al al advidera della degli insegnamenti. Il glicità ci sana da l'entropete della degli insegnamenti. Il glicità ci sana da l'entropete della degli insegnamenti. Il glicità ci sana da l'entropete della degli insegnamenti. Il glicità ci sana da l'entropete della degli insegnamenti. Il glicità ci sana da l'entropete della degli insegnamenti. Il glicità ci sana da l'entropete della degli insegnamenti. Il glicità ci sana da l'entropete della degli insegnamenti. Il glicità ci sana da l'entropete della degli della degli della degli della degli della degli della degli della degli della degli della degli della degli della degli della degli della degli della degli della degli degli della della della di organizzato della della della degli della della della degli della della della della della della della della degli degli della della |                                                                                                    |                                                      |                                                  |                                |
| 2011 38 crediti 1                                                                                                    | 229 1                                                                                                    |                                                                                                    |                                                                                                    |                                                                                                    |                                                                                                    |                                                      |                                                  | i                              |
| Q Verifica Evento                                                                                                    | <b>i</b> ≣ Elenco Ev                                                                                                    | venti del sisten                                                                                                    | na 'Accreditar                                                                                            | mento Ev                                                                                                    | enti'                                                                                                    |                                                      |                                                  |                                |
| Inserendo l'identificativo ed il numero dell'edizione                                                                                                    | ID EDIZ                                                                                                    |                                                                                                    | шою                                                                                                    | TIPO                                                                                                    | DATA                                                                                                    | DATA                                                 | CREDIT                                           | DETTACIO                       |
| crediti sono già presenti nel sistema.                                                                                                    |                                                                                                    |                                                                                                    | PROS E CONS - INDICAZIO                                                                                   | NI                                                                                                    | CREDITI                                                                                                    | INIZIO                                               | CALLPETT                                         |                                |
| Identificativo Evento                                                                                                    | 11018049 0                                                                                                    |                                                                                                    |                                                                                                    |                                                                                                    |                                                                                                    |                                                      |                                                  | i                              |
| Edizione                                                                                                    |                                                                                                    |                                                                                                    |                                                                                                    |                                                                                                    |                                                                                                    |                                                      |                                                  |                                |
| Verfica                                                                                                    | 11006996 0                                                                                                    | E20 SRL L'II                                                                                                    | MPORTANZA DI COLLABO                                                                                      | RARE                                                                                                    | 13/10/2011                                                                                                    | 11/04/2011                                           | 2                                                | 브                              |
| NOTA BENE                                                                                                    | Elenco Ev                                                                                                    | venti accredita                                                                                                    | ti dalla CNFC                                                                                             |                                                                                                    |                                                                                                    |                                                      |                                                  |                                |
| ll provider ha <b>fino a 90 giorni</b> di tempo dalla data fine<br>dell'evento, per inviare i nominativi dei partecipanti che hanno                                                                                                    | Non sono pres                                                                                                    | enti eventi accreditati da                                                                                                    | alla CNFC                                                                                                 |                                                                                                    |                                                                                                    |                                                      |                                                  |                                |
| acquisito i crediti. Va considerato, quindi, il tempo necessario<br>per effettuare questi passaggi affinché l'elenco visualizzato in                                                                                                    | NOTA BENE                                                                                                    |                                                                                                    |                                                                                                    |                                                                                                    |                                                                                                    |                                                      |                                                  |                                |
| duesta sezione sia anneato, se si nuene che dutti ricebiti<br>dovrebbero essere già visibili, si consiglia di contattare i<br>provider per assicurarsi che abbiano effettuato l'invio dei                                                                                                    | ll provider ha fin<br>crediti. Se, passata ta                                                                                                    | o a 90 giorni di tempo d<br>ale scadenza, un evento                                                                                                    | alla data fine dell'ever<br>frequentato e per i q                                                         | nto, per inviare<br>uali sono stati a                                                                                                    | i nominativi de<br>acquisiti i credit                                                                                                    | i partecipar<br>i non è visit                        | ti che hanno<br>ile in questo                    | acquisito i<br>elenco,         |
| crediti correttamente.<br>Nel caso in cui non risultino elencati crediti per i quali i                                                                                                    | contattare ll provid<br>Nel caso in cui no                                                                                                    | <b>der</b> per assicurarsi che a<br>on risultino elencati eve                                                                                                    | ibbia effettuato l'invio<br>nti o crediti per i quali                                                     | dei crediti<br>il provider ha                                                                                                    | correttamente                                                                                                    | comunicato                                           | i nominativi,                                    | chledere                       |
| provider hanno correttamente comunicato i nominativi,<br>chiedere assistenza al cali center della Segreteria ECM, al                                                                                                    | assistenza ai cali ce                                                                                                    | enter della Segreteria El                                                                                                    | CM, al numero 06.427                                                                                      | 49600.                                                                                                    |                                                                                                    |                                                      |                                                  |                                |
| numero 06.42/49600.                                                                                                    | 2 Elenco pr                                                                                                    | rossimi eventi                                                                                                    | formativi di ir                                                                                           | nteresse                                                                                                    |                                                                                                    |                                                      |                                                  |                                |
|                                                                                                    | Di seguito sono e<br>indicate nel profilo M                                                                                                    | elencati gli eventi forma<br>MyECM. Per visualizzare                                                                                                    | tivi E.C.M. che si svolg<br>il dettaglio di un even                                                       | eranno a partir<br>to cliccare sull'i                                                                                                    | e dalla data di<br>icona 🛐.                                                                                                    | oggi, selezio                                        | nati in base a                                   | alle discipline                |
|                                                                                                    | ID EDIZIONE                                                                                                    | PROVIDER                                                                                                    | m                                                                                                    | TOLO                                                                                                    | ТІРО                                                                                                    | DATA                                                 | CREDITI                                          | DETTAGLIO                      |
|                                                                                                    | 72121 1                                                                                                    |                                                                                                    | CORSO DI AGGIORNAN<br>FOI                                                                                 |                                                                                                    |                                                                                                    |                                                      |                                                  | i                              |
|                                                                                                    | 66996 1                                                                                                    |                                                                                                    | CENNI STORICI DI<br>OMEOPATICA - OME                                                                      |                                                                                                    |                                                                                                    |                                                      |                                                  | E                              |
|                                                                                                    |                                                                                                    |                                                                                                    | FUNZ                                                                                                    |                                                                                                    |                                                                                                    |                                                      |                                                  |                                |
|                                                                                                    | 66998 1                                                                                                    |                                                                                                    |                                                                                                    |                                                                                                    |                                                                                                    |                                                      |                                                  | i                              |
|                                                                                                    |                                                                                                    |                                                                                                    | APPROCCIO METODO                                                                                          |                                                                                                    |                                                                                                    |                                                      |                                                  |                                |
|                                                                                                    | 67000 1                                                                                                    |                                                                                                    | DEL SINTOMO PER I<br>DIAGNOSI                                                                             |                                                                                                    |                                                                                                    |                                                      |                                                  | Ē                              |
|                                                                                                    | 67342 1                                                                                                    | ADNKRONOS SALUTE<br>SRL UNIPERSONALE                                                                                                    | AGGIORNAMENTI I<br>ODONT                                                                                  |                                                                                                    | DNI FAD                                                                                                    | 01/09/201                                            | 3                                                | i                              |
|                                                                                                    | 1   2   3   4   5                                                                                                    | 6 7 8 9 10                                                                                                    |                                                                                                    |                                                                                                    |                                                                                                    |                                                      |                                                  |                                |
|                                                                                                    | NOTA BENE                                                                                                    |                                                                                                    |                                                                                                    |                                                                                                    |                                                                                                    |                                                      |                                                  |                                |
|                                                                                                    | L'elenco fornito i<br>tuttavia, è possibile e                                                                                                    | in questa sezione non co<br>consultare un elenco co<br>u Professionisti acciano                                                                                                    | omprende, ovviament<br>mpleto o cercare un e                                                              | e, tutti gli even<br>vento specifico                                                                                                    | ti ECM di prossi<br>). In questo casi                                                                                                    | mo svolgim<br>o, utilizzare                          | ento. Sul sito<br>la Ricerca evi                 | ECM,<br>enti ECM,              |
|                                                                                                    | <ul> <li>automotione cautoent</li> </ul>                                                                                                    | and an effect of the state of the state of t |                                                                                                    |                                                                                                    |                                                                                                    |                                                      |                                                  |                                |
|                                                                                                    | 60000         1           67000         1           67242         1           1         2         3         4         5           NOTA BENE         Leienco formito i         Luttavia, e possibile cal men. | AKESIOS GROUP<br>AKESIOS GROUP<br>ADINICIONOS SALUTE<br>SILL UNIFERONALE<br>6 7 8 9 10 -                                                                                                    | ARGIOLAZIORE D<br>REGOLAZIORE D<br>NEUROV<br>APPROCCIO METODO<br>DEL SATOMO PER<br>AGGIORNAMENTI<br>ODONT | BASE DEL SISTEM<br>EGETATIVO<br>LOGICO E VALUTA<br>A DEFINIZIONE DI<br>FUNZIONE DI<br>FUNZIONE DI<br>INTECHE<br>e, tutti gli eveni<br>vento specifico                                                                                                    | 220NE RES<br>220NE RES<br>DNI FAD<br>ti ECM di prossi<br>b. In questo caso                                                                                                    | 01/09/201:<br>01/09/201:<br>01/09/2013<br>01/09/2013 | 25<br>25<br>3<br>ento. Sul sito<br>a Ricerca evo | ECM,                           |

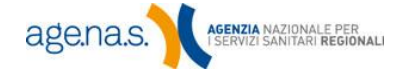

#### 4.1. Elenco eventi formativi frequentati

In questa sezione vengono elencati tutti gli eventi formativi (organizzati dai provider, ed accreditati dalla Commissione Nazionale per la Formazione Continua) frequentati e già rapportati. Se un evento al quale si è partecipato non è visibile, è probabile che non abbia ricevuto i crediti. È possibile utilizzare la funzione **Verifica evento** per controllarne lo stato (vedi paragrafo 4.3) degli eventi organizzati dai Provider nazionali.

**NOTA BENE**: il provider ha fino a 90 giorni di tempo dalla data di fine dell'evento, per inviare i nominativi dei partecipanti che hanno acquisito i crediti. Se, passata tale scadenza, un evento frequentato e per i quali sono stati acquisiti i crediti non è visibile in questo elenco, **contattare il provider** per assicurarsi che abbia effettuato l'invio dei crediti.

Nel caso in cui non risultino elencati eventi o crediti per i quali il provider ha correttamente comunicato i nominativi, chiedere assistenza al call center della Segreteria ECM, al numero 06.42749600.

La sezione riporta tre tabelle che elencano, rispettivamente, gli eventi frequentati:

- 1. appartenenti al sistema "Accreditamento provider";
- 2. appartenenti al sistema "Accreditamento eventi". Per questi eventi non sarà possibile inserire una valutazione;
- accreditati dalla CNFC: si tratta di crediti assegnati direttamente dalla Commissione nazionale e non tramite il sistema di accreditamento. Per questi eventi non sarà possibile inserire una valutazione;

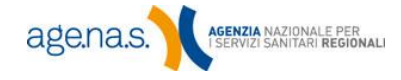

| <b>3≡</b> EI | enco  | Eventi d | lel sistema 'Accre                     | ditar | nento Pro       | ovider'        |         |          |           |
|--------------|-------|----------|----------------------------------------|-------|-----------------|----------------|---------|----------|-----------|
| ID           | EDIZ. | PROVIDER | ΠΤΟLΟ                                  | TIPO  | DATA<br>CREDITI | DATA<br>INIZIO | CREDITI | FEEDBACK | DETTAGLIO |
| 56991        | 1     | E20 SRL  | 56° CONGRESSO<br>FONDAZIONE CASTAGNOLA | RES   | 23/03/2013      | 22/03/2013     | 6,5     | 10       | i         |
| 45367        | 1     | E20 SRL  | 55° FONDAZIONE<br>CASTAGNOLA           | RES   | 27/11/2012      | 26/11/2012     | 6       | 10       | i         |
| 28135        | 1     | E20 SRL  | DENTE VERSUS IMPIANTO                  | RES   | 24/03/2012      | 23/03/2012     | 5       |          | i         |

#### Eventi del sistema "Accreditamento provider"

Per ogni evento di questa tipologia in tabella vengono visualizzati: il numero identificativo, il numero di edizione, il provider organizzatore, il titolo, la tipologia (FAD, RES, FSC), la data di attribuzione del credito, la data di inizio e il numero di crediti ottenuto. Cliccando sull'icona 💷 è possibile visualizzare il dettaglio delle informazioni relative all'evento (ad es.: professioni, quota di partecipazione, forme di finanziamento, etc.). Cliccando sull'icona 🚺 invece, si entra nella schermata relativa alla valutazione dell'evento. La procedura per inserire la valutazione è descritta al paragrafo 5.

#### Altre tipologie di eventi

Le tabelle relative alle altre due tipologie di eventi sono analoghe a quella appena vista, con la differenza che per essi non è possibile rilasciare una valutazione, a causa della diversa natura amministrativa degli eventi stessi.

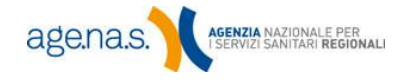

| dicate | nel <mark>p</mark> rofilo M | lyECM. Per visualizzare il detta                                           | glio di un evento cliccare sull'icona                                                                 | ].   |            |         |           |
|--------|-----------------------------|----------------------------------------------------------------------------|----------------------------------------------------------------------------------------------------|------|------------|---------|-----------|
| ID     | EDIZIONE                    | PROVIDER                                                                   | ποιο                                                                                                  | ΤΙΡΟ | DATA       | CREDITI | DETTAGLIO |
| 71702  | 1                           | AIO ASSOCIAZIONE ITALIANA<br>ODONTOIATRI                                   | 60TH IADS&YDW ANNUAL WORLD<br>DENTAL CONGRESS                                                         | RES  | 03/09/2013 | 8       | i         |
| 72085  | 1                           | MAPY CONSULENZA & SERVIZI<br>SNC                                           | 46TH MEETING OF THE CONTINENTAL<br>EUROPEAN DIVISION INTERNATIONAL<br>ASSOCIATION FOR DENTAL RESEARCH | RES  | 04/09/2013 | 4,6     | i         |
|        | 1                           | ASSOCIAZIONE DI RICERCA E<br>AGGIORNAMENTO IN<br>RIABILITAZIONE - A.R.A.R. | INTRA ORAL WELDING TECHNIQUE                                                                          | RES  | 06/09/2013 | 28,5    | i         |
|        | 1                           | PIERRE SERVICE SRL                                                         | PARODONTOLOGIA CLINICA BASE                                                                           | RES  | 06/09/2013 | 50      | i         |
|        | 2                           | ETRUSCA CONVENTIONS                                                        | CORSO DI BASIC LIFE SUPPORT<br>-DEFIBRILLATION                                                        | RES  | 07/09/2013 | 8.8     | i         |

#### 4.2 Elenco prossimi eventi formativi di interesse

In questa sezione viene visualizzato un elenco di eventi formativi ECM dei provider nazionali, filtrato in base alla professione e alle discipline selezionate nel profilo del professionista. Si troveranno, quindi, esclusivamente gli eventi che riguardano le discipline associate inserite nell'account al momento della registrazione o modificate successivamente (vedi paragrafo 4.4). Per ogni evento vengono visualizzati: il numero identificativo, il numero di edizione, il provider organizzatore, il titolo, la tipologia (FAD, RES, FSC), la data di inizio e il numero di crediti ottenuto.

Cliccando sull'icona 💷 si visualizza il dettaglio delle informazioni relative all'evento (ad es.: professioni, quota di partecipazione, forme di finanziamento, etc.).

**NOTA BENE**: l'elenco fornito in questa sezione non comprende, ovviamente, tutti gli eventi ECM di prossimo svolgimento. Sul sito ECM, tuttavia, è possibile consultare un elenco completo o cercare un evento specifico. In questo caso, utilizzare la <u>Ricerca eventi ECM</u>, accessibile dal menu **Professionisti sanitari**.

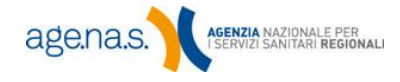

#### 4.3 Crediti E.C.M. acquisiti e verifica evento

In questa sezione vengono visualizzati i crediti complessivamente conseguiti attraverso i corsi erogati dai provider nazionali. È presente, inoltre, una funzione che permette di verificare se i crediti relativi a un determinato evento sono stati considerati o meno nel calcolo complessivo.

| 80                                                     | rediti E.                                                                                                    | C.M. acquisiti                                                                                                    |                                                                                                    |
|--------------------------------------------------------|----------------------------------------------------------------------------------------------------|----------------------------------------------------------------------------------------------------|----------------------------------------------------------------------------------------------------|
| In<br>comp<br><b>provi</b><br>verrà<br>di offe<br>camp | questa sezior<br>lessivamente<br><b>der nazionali</b><br>visualizzato il<br>erta formativa<br>o) e per ruolo | ne vengono visualizzati i<br>conseguiti attraverso i c<br>. Posizionando il mouse<br>dettaglio dei crediti, rip<br>(formazione a distanza<br>(partecipante,docente, | crediti<br>orsi erogati dai<br>e sull'icona<br>artiti per tipologia<br>, residenziale e sul<br>relatore, referee). |
|                                                        | 2013                                                                                                    | 6,50 crediti                                                                                                    | 1                                                                                                    |
|                                                        | 2012                                                                                                    | 11 crediti                                                                                                    | 1                                                                                                    |
|                                                        | 2011                                                                                                    | 38 crediti                                                                                                    | i                                                                                                    |
| Q                                                      | /erifica Eve                                                                                                 | ento                                                                                                    |                                                                                                    |
| In:<br>dell'ev<br>credit<br>ID Eve                     | serendo l'ider<br>vento formati<br>i sono già pre<br>ento                                                    | tificativo ed il numero o<br>vo frequentato sarà pos<br>senti nel sistema.                                                                                          | iell'edizione<br>sibile verificare se i                                                                            |
| Ider                                                   | ntificativo Ev                                                                                               | rento                                                                                                    |                                                                                                    |
| Edizio                                                 | ne                                                                                                    |                                                                                                    |                                                                                                    |

Edizione

#### Crediti ECM acquisiti

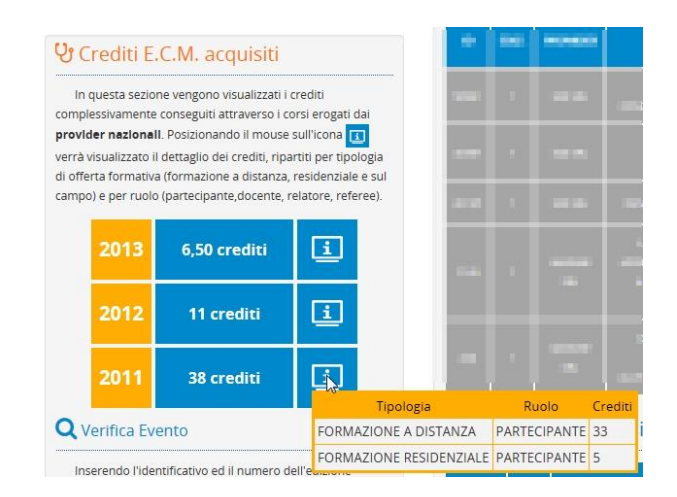

Per quanto riguarda la tabella dei crediti complessivi del triennio, come si vede nella figura seguente, posizionando il mouse sull'icona 💷 è possibile visualizzare la ripartizione dei crediti stessi per tipologia formativa (FAD, RES, FSC oppure crediti assegnati in qualità di Referee). Va tenuto presente che in questa sezione

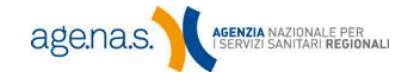

vengono visualizzati esclusivamente i crediti conseguiti mediante corsi erogati dai provider nazionali.

#### Verifica evento

La funzione **Verifica Evento** permette di verificare lo stato dei crediti relativi ad un determinato evento organizzato da un Provider nazionale. Per utilizzare la funzione, inserire il numero identificativo di un evento e il numero dell'edizione (1, 2, 3, etc.) che si intende verificare nelle relative caselle e premere il pulsante **Verifica**.

| Inserendo l'<br>dell'evento forr<br>crediti sono già | identificativo ed il numero dell'edizione<br>nativo frequentato sarà possibile verificare s<br>presenti nel sistema. | e i |
|------------------------------------------------------|----------------------------------------------------------------------------------------------------|-----|
| ID Evento                                            |                                                                                                    |     |
| Edizione                                             |                                                                                                    |     |

Se l'evento non è presente nell'elenco, è possibile recuperare il numero identificativo e il numero dell'edizione sul sito ECM, utilizzando la <u>ricerca eventi</u>.

Una volta premuto il tasto **Verifica**, Il sistema restituirà un messaggio con un o dei possibili stati dell'evento:

- Crediti conseguiti: implica che la lista dei partecipanti è stata trasmessa correttamente all'ente accreditante e i crediti risultano conseguiti. L'evento è visibile nella lista di riepilogo e i crediti sono stati assegnati.
- Evento concluso, crediti non conseguiti, ma ancora nei termini: La lista dei partecipanti non risulta ancora trasmessa all'ente accreditante, ma la trasmissione può ancora essere effettuata in quanto non sono scaduti i termini per l'invio.

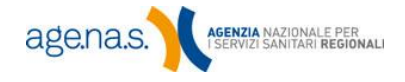

- Evento concluso, crediti non inviati e fuori dai termini: La lista dei partecipanti all'Evento non risulta ancora trasmessa all'ente accreditante. Sono, inoltre, trascorsi più di 90 giorni dalla fine dell'evento. Si consiglia di contattare il provider e chiedere informazioni al riguardo.
- 4. Evento non ancora concluso: La lista dei partecipanti non risulta ancora trasmessa all'ente accreditante in quanto l'evento risulta essere ancora in corso di svolgimento; i crediti saranno visualizzati dopo la chiusura dell'evento e successivamente alla corretta trasmissione da parte del provider.
- 5. **Evento non trovato**: non è presente un evento con i parametri inseriti: non risulta essere presente nella banca dati degli eventi dei provider nazionali. Verificare la correttezza dell'identificativo e del numero dell'edizione.
- 6. Evento concluso, crediti inviati ma partecipante non presente nella lista dei partecipanti: La lista dei partecipanti risulta inviata all'ente accreditante, tuttavia il partecipante non risulta nell'elenco. Verificare di aver ottenuto i crediti per l'evento in questione ed eventualmente si consiglia di contattare il provider per avere maggiori informazioni'

**NOTA BENE:** il provider ha fino a 90 giorni di tempo dalla data fine dell'evento, per inviare i nominativi dei partecipanti che hanno acquisito i crediti. Va considerato, quindi, il tempo necessario per effettuare questi passaggi affinché l'elenco visualizzato in questa sezione sia allineato. Se si ritiene che tutti i crediti dovrebbero essere già visibili, **si consiglia di contattare i provider** per assicurarsi che abbiano effettuato l'invio dei crediti correttamente.

Nel caso in cui non risultino elencati crediti per i quali i provider hanno correttamente comunicato i nominativi, chiedere assistenza al call center della Segreteria ECM, al numero 06.42749600.

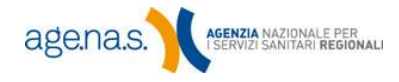

#### 4.4. Profilo myEcm

In questa sezione vengono visualizzati i dati riguardanti l'account myEcm dell'utente. La scheda riassuntiva in home page mostra nome e discipline associate dell'utente. Cliccando su **Profilo utente** si accede al pannello di controllo dove è possibile modificare i dati relativi al profilo.

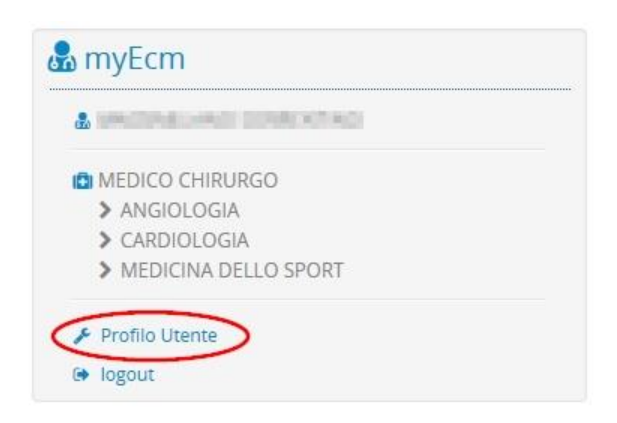

I dati modificabili sono indicati da una casella di testo su fondo bianco. Le caselle di testo con il fondo grigio contengono i dati non modificabili. Tutte le modifiche effettuate saranno salvate solo dopo aver premuto il pulsante **Aggiorna**. I dati modificabili sono:

- **indirizzo email**. Per modificarlo, cancellare quello attualmente presente e inserire il nuovo indirizzo.
- le discipline associate alla professione. Le discipline associate vengono utilizzate per selezionare gli eventi che appariranno nell'elenco degli eventi formativi di interesse, sia sulla homepage myECM sia nella newsletter. Per inserire una nuova disciplina associata, selezionarla dalla casella a discesa delle discipline e premere il pulsante 
   La nuova disciplina apparirà nell'elenco sottostante. Per eliminare una disciplina presente in elenco, premere il pulsante corrispondentead essa.
- **Regione, provincia e comune di appartenenza**. Per modificarle, scegliere le voci corrette dai rispettivi elenchi a discesa. Queste informazioni saranno utilizzate, insieme alle discipline associate, per

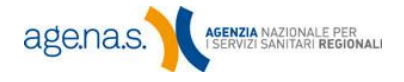

l'invio tramite newsletter di eventi formativi di potenziale interesse per il professionista.

 Newsletter. La segreteria invia a tutti gli interessati una newsletter che contiene: una selezione dei corsi di prossimo svolgimento, basata sulle discipline associate e la regione di appartenenza indicate dal professionista. Se si vuole ricevere la newsletter, mettere il segno di spunta in questa casella.

Per tornare sulla home page senza effettuare modifiche, cliccare su **Home myEcm** sulla scheda riassuntiva a sinistra della schermata.

| BENA.S.                                                       |                                 |                                                            | Inserire                                                                             | e testo da ricercare         |
|---------------------------------------------------------------|---------------------------------|------------------------------------------------------------|--------------------------------------------------------------------------------------|------------------------------|
|                                                               | Cor                             | nmissione N                                                | Jazionale Formaz                                                                     | E.C.1<br>ione Conti          |
| Home Organi Istituzionali Professionisti Sani                 | itari Provider Accreditamento B | Eventi FAQ                                                 |                                                                                      | <b>å</b> m                   |
| a myEcm                                                       | Profilo Utente                  |                                                            |                                                                                      |                              |
| & FRANCESCA BIANCHI                                           | In questa pagina può aggio      | rnare le principali informazion                            | ni del suo profilo, se dovessero esserci inc                                         | ongruenze per i dati non:    |
| MEDICO CHIRURGO  ANGIOLOGIA                                   | mounicadin può consultare il c  | un center al seguente numeri                               |                                                                                      |                              |
| <ul> <li>CARDIOLOGIA</li> <li>MEDICINA DELLO SPORT</li> </ul> | Nome utente                     | FBIANCHI                                                   |                                                                                      |                              |
| # Home myEcm                                                  | E-Mail                          | MAIL@MAIL.IT                                               |                                                                                      |                              |
| 🕒 logout                                                      |                                 | non inserire indirizzi PE                                  |                                                                                      |                              |
|                                                               | Nome (*)                        | FRANCESCA                                                  |                                                                                      |                              |
|                                                               | Cognome (*)                     | BIANCHI                                                    |                                                                                      |                              |
|                                                               | Professione (*)                 | Medico Chirurgo                                            |                                                                                      |                              |
|                                                               | Discipline (*)                  |                                                            |                                                                                      |                              |
|                                                               | Discipline associate (*)        | Codice                                                     | Descrizione                                                                          | Elimin                       |
|                                                               |                                 | 3 CARDIOL                                                  | OGIA                                                                                 |                              |
|                                                               |                                 | 18 MEDICIN                                                 | IA DELLO SPORT                                                                       |                              |
|                                                               | Numero Iscrizione Albo          |                                                            |                                                                                      |                              |
|                                                               | Regione                         | Piemonte                                                   |                                                                                      |                              |
|                                                               |                                 | i campi relativi a Region<br>Newsletter con i corsi che si | e, Provincia e Comune sono facoltativi e sa<br>svolgeranno nel comune di preferenza. | aranno utilizzati per l'invi |
|                                                               | Provincia                       | Vercelli                                                   |                                                                                      |                              |
|                                                               | Comune                          | Quinto Vercellese                                          |                                                                                      |                              |
|                                                               | Newsletter                      |                                                            |                                                                                      |                              |
|                                                               |                                 |                                                            |                                                                                      |                              |

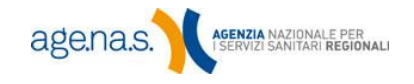

## 5. Feedback

Con il servizio myEcm il professionista può esprimere la propria opinione su ogni corso frequentato. Il giudizio viene registrato dall'ufficio ECM, in forma rigorosamente anonima, e contribuisce a creare una valutazione dei singoli provider. Questa valutazione sarà successivamente resa pubblica e permetterà sia di facilitare la scelta di eventi di qualità a tutti i professionisti sanitari, sia di premiare il merito dei provider che hanno fornito i servizi migliori. Crediamo che, in questo modo, si possa favorire il progresso del sistema E.C.M. nella sua interezza. Una valutazione corretta, quindi, è fondamentale, e raccomandiamo a tutti i professionisti di esprimere la propria opinione, liberamente e con obiettività.

Per esprimere la propria valutazione cliccare, nella tabella visualizzata in home page myEcm, sull'icona to corrispondente all'evento.

| ID  | EDIZ. | PROVIDER                      | πτοιο                                                                       | τιρο | DATA       | CREDITI | FEEDBACK | DETTAGLIO |
|-----|-------|-------------------------------|-----------------------------------------------------------------------------|------|------------|---------|----------|-----------|
| 506 | 1     | PROVIDER TEST<br>PER FEEDBACK | PROFILASSI NEI CASI DI BAMBINO CON<br>PNEUMOTORACE APPARENTEMENTE<br>ESTESO | RES  | 28/12/2013 | 6       | ŀ        | i         |
| 509 | 1     | PROVIDER TEST<br>PER FEEDBACK | ADSDASD                                                                     | RES  | 05/01/2013 | 6       |          | i         |

Si aprirà la pagina della valutazione. Si chiede al professionista di articolare la propria opinione su sette voci:

- **1. Giudizio complessivo**: una valutazione complessiva sulla propria soddisfazione riguardo al corso.
- 2. Adeguatezza impianto o piattaforma di cui si è usufruito: per la formazione residenziale, va valutata l'idoneità degli spazi e degli strumenti didattici forniti, in rapporto anche al numero dei partecipanti e alle necessità dei docenti; per la formazione a distanza, valutare l'adeguatezza della piattaforma informatica fornita (funzionalità, semplicità d'uso, completezza delle informazioni ricevute ai fini dell'utilizzo della piattaforma stessa); per la formazione sul campo,

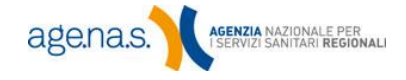

considerare l'adeguatezza e l'efficacia del contesto lavorativo all'interno del quale si è svolta la formazione.

- Rendimento dei docenti percepito: una valutazione sulla competenza dei docenti sull'argomento oggetto del corso, sull'efficacia delle lezioni e sulle capacità comunicative dimostrate dal docente stesso.
- 4. Trasparenza attività formativa rispetto a sponsorizzazioni o altri interessi commerciali: valutare la presenza, all'interno del programma, di riferimenti, indicazioni e/o informazioni non equilibrate o non corrette per influenza dello sponsor o altri interessi commerciali. A minore trasparenza percepita corrisponde un voto più basso. Il giudizio va espresso anche per gli eventi non sponsorizzati, in quanto può essere sempre dichiarata la percezione di eventuali influenze dello Sponsor o altri interessi commerciali nel programma svolto (Rif. FAQ 3.01).
- 5. Utilità degli insegnamenti ai fini della propria professione: un giudizio sull'utilità percepita della formazione ricevuta, considerando in particolare le ricadute sulla pratica della propria attività professionale.
- Rapporto qualità/tempo occupato: valutare il rapporto tra la formazione ricevuta e il tempo programmato e impiegato da organizzatori e docenti per erogarla.
- Rapporto qualità/prezzo sostenuto: un giudizio sul rapporto tra la qualità dell'evento e il costo dello stesso.

Per ognuna di queste voci si può esprimere un giudizio compreso tra "pessimo" e "ottimo" (da 1 a 5 stelle), cliccando sulla stella corrispondente sotto a ciascuna voce. Nel caso di giudizio negativo (una o due stelle), apparirà una casella di testo dove sarà possibile esporre sinteticamente le motivazioni dell'insoddisfazione. L'inserimento delle motivazioni è obbligatorio.

Una volta assegnato il giudizio su ciascuna voce, premere Rilascia feedback.

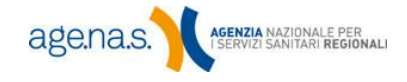

**NOTA BENE**: il feedback **non sarà più modificabile** una volta rilasciato. Verificare con attenzione le informazioni inserite, prima di salvarlo definitivamente.

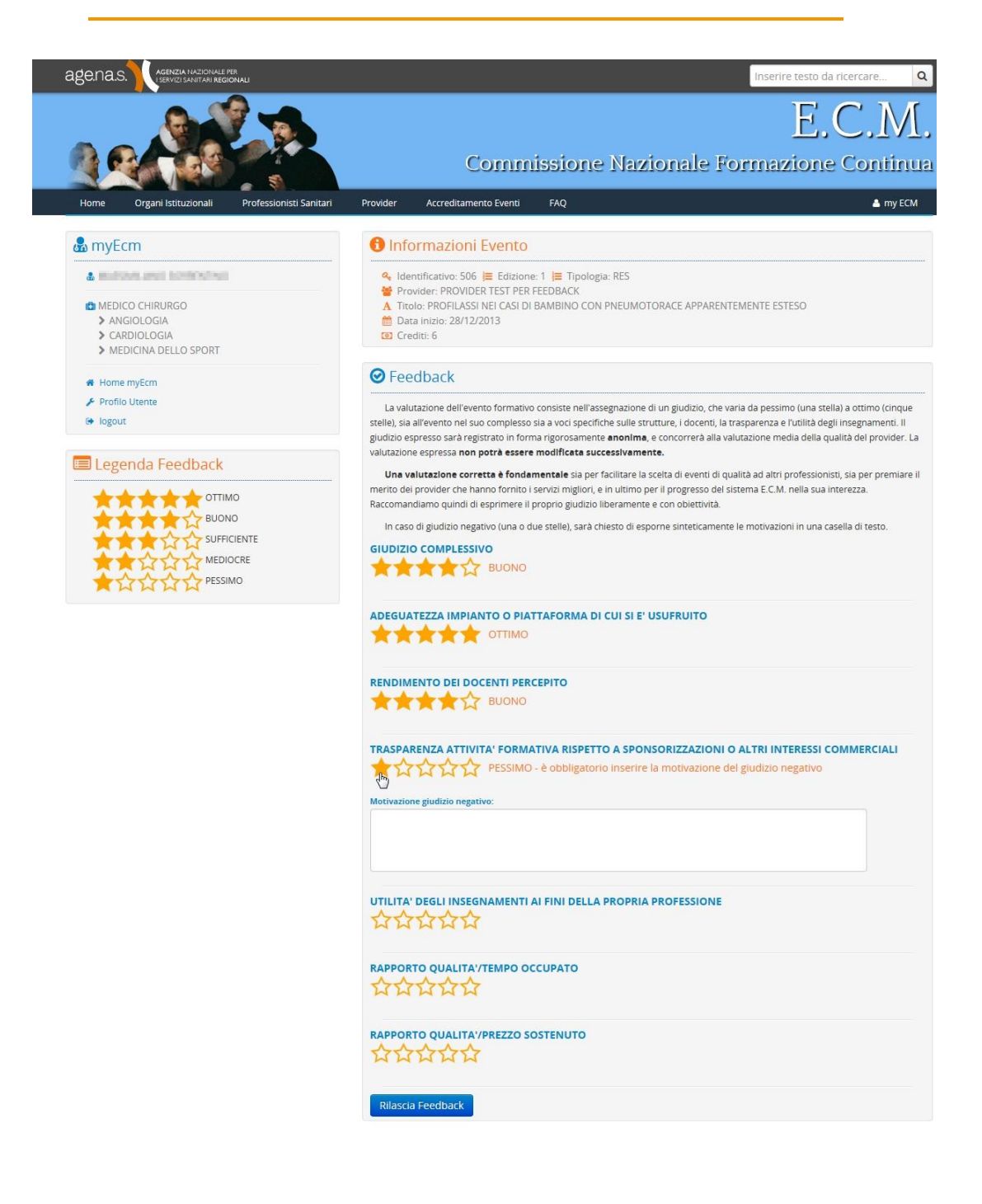

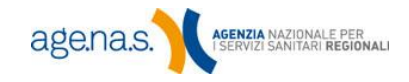